Tosovic\_Korpus-Branko\_Copic\_Upute\_12-7-2012.doc

Branko Tošović 12. 7. 2012

# Upute za korišćenje

## Gralis-Korpus Branka Ćopića

1. Prvo treba da kopirate link

## http://www-gewi.unigraz.at/cocoon/gralis/login?tid=6FA72B417919BD2DA13C37E26A79F3BB

i da ga unesete u internet:

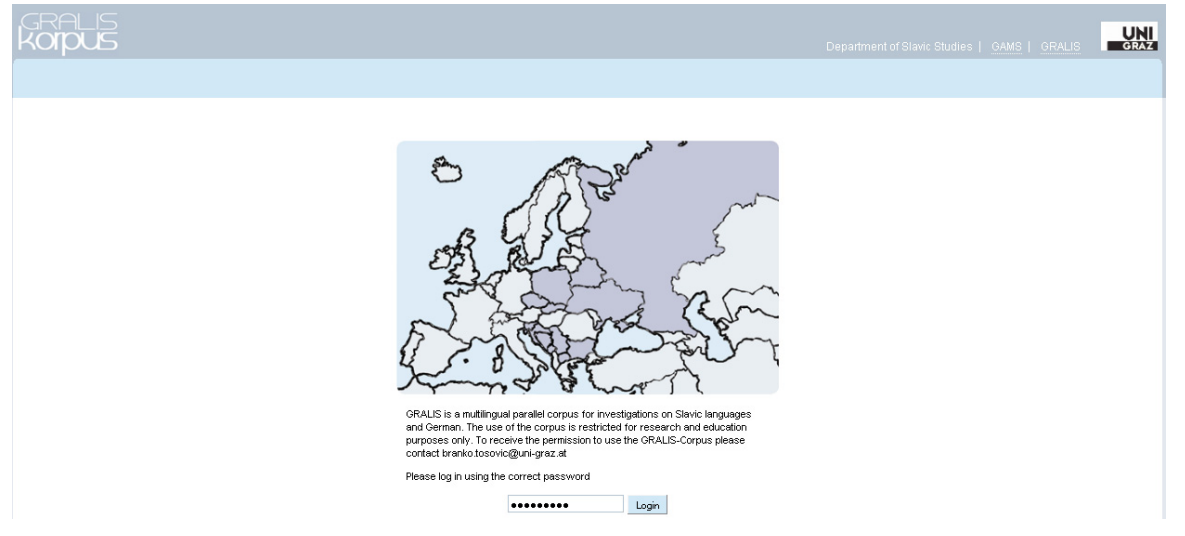

2. Kada dobijete gornju sliku, neophodno je da upišete šifru:

## pu65BL9ic

3. Zatim u desnom gornjem uglu

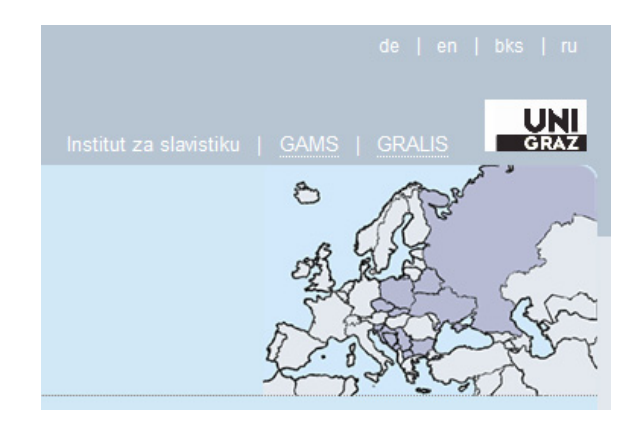

treba izabrati jezik interfejsa: <u>njemački</u> (DE), <u>engleski</u> (EN), <u>sprski/hrvatski/bošnjački</u> (BKS) ili <u>ruski</u> (RU), tako što ćete kliknuti na odgovarajuću latinsku skraćenicu.

Ako izaberete BKS, dobićete ovakvu sliku:

| GRALIS<br>Korpus                                                                         |                                               |                                                          |                                                                                                    |
|------------------------------------------------------------------------------------------|-----------------------------------------------|----------------------------------------------------------|----------------------------------------------------------------------------------------------------|
| Grupa:<br>L Korpusi:<br>L Primarni jezik:<br>L Autor:<br>L Žanr:<br>L Tunkcionalni stil: | Sve  Copićev Gralis-Korpus Bosanski/Bošnjački | Uvezani jezici:<br>Širina konteksta:<br>Veličina strane: | B(i)eloruski<br>Bugarski<br>Češki<br>Češki<br>Jedna rečenica<br>20 ▼ Korpusni tekstovi ▼ kao HTML ▼<br>▼ Morfosintaksička/morfosintaktička anotacija |
|                                                                                          | Para                                          | emetri pretrage +<br>Poslati                             |                                                                                                    |

#### Opis projekta

Gralis-Korpus je višejezički/višejezični paralelni korpus za istraživanje i učenje svih slovenskih/slavenskih jezika, posebno u odnosu na n(j) u Gracu/Grazu (Austrija) u okviru saradnje/suradnje Instituta za slavistiku i Centra za modelovanje/modeliranje informacije Fakulteta humar korpusa služi CWB, razvijen u Institutu za mašinsku obradu jezika u Štutgartu/Stuttgartu. Rukovodilac/Rukovoditelj projekta je Branko Toš programsku podršku/potporu na serveru Univerziteta/Sveučilišta u Gracu/Grazu upravlja Hubert Štigler (Stigler), dok Olga Lener (Lehner) ac

Korpus se sastoji od nekoliko potkorpusa pod(ij)eljenih na makrogrupe (južnoslovenski/južnoslavenski, istočnoslovenski/istočnoslavenski, pojedine jezike i individualni korpusi – korpusi pisaca kao što je lvo Andrić, Zoran Živković i dr.). Postoji takođe(r) mogućnost izbora dviju/dv istočnoslovenske/istočnoslavenske. Posebnu skupinu čine slovenski/slavenski jezici upareni sa n(j)emačkim jezikom.

Za sada postoji interfejs/interface na engleskom, n(j)emačkom, bosanskom/bošnjačkom/hrvatskom/srpskom i ruskom jeziku. U narednom

Pošto se korpus nalazi u fazi izrade, slobodan dostup nije moguć. Svi oni koji su zainteresovani/zainteresirani da se njime koriste, mogu s

4. Ukoliko kliknete na skraćenicu za engleski jezik, rezultat će biti:

| Group:<br>- Group:<br>- Primary language:<br>- Author:<br>- Genre:<br>- Functional style: | Imprint   Help   Links   Logout<br>Al v<br>Grais BKS Corpus v<br>Boeriar/Boeriac<br>v<br>·<br>v<br>·<br>v<br>Search option                  | Aligned languages:<br>Context size:<br>Page size:<br>submit                      | Departm<br>Setian<br>one sentence<br>20 Y Corpus entries<br>20 N Corpus entries<br>Morphosyntactic Annotation                                                                                   | ent of Slavic Studies CAMS GRALS                                                                                                    |
|-------------------------------------------------------------------------------------------|----------------------------------------------------------------------------------------------------|----------------------------------------------------------------------------------|----------------------------------------------------------------------------------------------------|----------------------------------------------------------------------------------------------------|
| Project descript                                                                          | ion                                                                                                    |                                                                                  |                                                                                                    |                                                                                                    |
| The Gralis corpus is a<br>for Information-Modelli<br>leader, project coordin              | polyglot parallel corpus for the study and le<br>ng in the Humanities at the University of Gra<br>ation is observed by Arno Wonisch. Hubert | arning of all Slavic lang<br>z. The Client software<br>Stigler is in charge of s | uages, with special regard to German, created in a cooperative<br>CWB was developed by the Institute for Natural Language Proc<br>software development and server processing, while Olga Lehner | effort by the Department of Slavic Studies and the Center<br>essing in Stuttgart. Branko Tošović serves as the project<br>is responsible for the Corpus administration. |
| The corpus consists o<br>corpora of the works o<br>parallelised with Germ                 | f several sub-corpora which are divided into<br>f writers like Ivo Andrić, Zoran Živković and (<br>an.                                      | macro-groups (the Sou<br>thers). Optionally, use                                 | them, Eastem and Western Slavic languages) and micro-group<br>rs can choose between two macro-groups (e.g. Southern and E                                                                       | s (corpora for single languages and individual corpora –<br>astern Slavic). A special group contains Slavic languages                                                   |
| The interface currently                                                                   | supports English, German, Bosnian/Croati                                                                                                    | an/Serbian and Russian                                                           | n language, while support for all Slavic languages is under deve                                                                                                    | opment.                                                                                                    |
| Due to the corpus still                                                                   | being in the development stage, free acces                                                                                                  | s is not possible. Peop                                                          | ble interested in the use of the corpus can request access at: $\underline{\mathbf{b}}$                                                                                                    | anko.tosovic@uni-graz.at.                                                                                                    |

5. Sada treba da u gornjem uglu izaberete Gralis-potkorpus, u datom slučaju Gralis-Korpus Branka Ćopića (skraćeno Gralis Ćopić Korpus):

| GRALIS<br>KOIPUS                                                 |                                                                                                    |
|------------------------------------------------------------------|----------------------------------------------------------------------------------------------------|
| Grupa:                                                           | Sve 🔹                                                                                                    |
| L Korpusi:                                                       | Ćopićev Gralis-Korpus 🗾 🕄                                                                                                    |
| L Primarni jezik:<br>L Autor:<br>L Žanr:<br>L Funkcionalni stil: | Copićev Gralis-Korpus<br>Gralis BKS-Korpus<br>Gralis BKS-Korpus<br>Gralis Ist-Korpus<br>Gralis Ist-Zap-Korpus<br>Gralis Južn-Korpus<br>Gralis Južn-Zap-Korpus<br>Gralis Bu-N(i)em-Korpus<br>Gralis Ru-N(i)em-Korpus<br>Gralis Slav-Korpus<br>Gralis Slav-Korpus |

6. Kao rezultat dobićete sljedeću sliku:

| GRALIS<br>Korpus     |                           |  |
|----------------------|---------------------------|--|
| Grupa:               |                           |  |
| Grupa.               | Sve                       |  |
| L Korpusi:           | Ćopićev Gralis-Korpus 💽 🕕 |  |
| L Primarni jezik:    | Bosanski/Bošnjački 🗨      |  |
| L Autor:             | -                         |  |
| L Žanr:              | -                         |  |
| L Funkcionalni stil: | -                         |  |
|                      |                           |  |

Slijedi izbor primarnog jezika. U našem slučaju to je srpski.

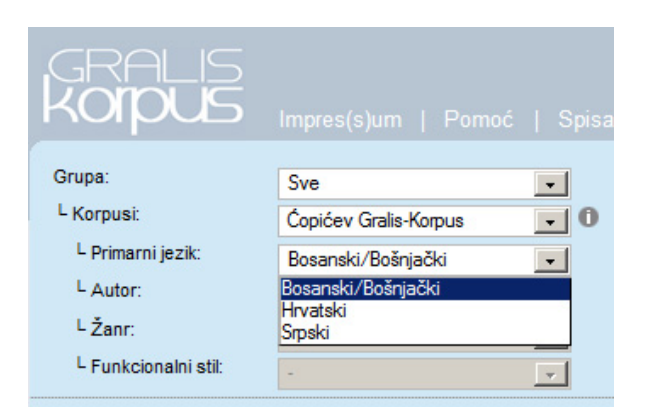

Kada kliknete na srpski jezik, otvoriće se prozor:

| GRALIS<br>Korpus                                                                                    |                                                  |             |                                                          |                                                                                                    |
|----------------------------------------------------------------------------------------------------|--------------------------------------------------|-------------|----------------------------------------------------------|----------------------------------------------------------------------------------------------------|
| Grupa:<br>L Korpusi:<br>L Primarni jezik:<br>L Autor:<br>L Žanr:<br>L Žanr:<br>L Funkcionalni stil: | Sve<br>Čopićev Gralis-Korpus<br>Srpski<br>-<br>- |             | Uvezani jezici:<br>Širina konteksta:<br>Veličina strane: | B()eloruski<br>Bosanski/Bošnjački<br>Bugarski<br>Češki<br>Jedna rečenica ↓<br>20 ↓ Korpusni tekstovi ↓ kao HTML ↓<br>✔ Morfosintaksička/morfosintaktička anotacija |
|                                                                                                    |                                                  | Parametri j | Poslati                                                  |                                                                                                    |

7. Ako želite da, pored srpskog jezika, imate još jedan, dva pa i više <u>uparenih</u> jezika, treba da u spisku sa desne strane izaberete odgovarajući jezik / odgovarajuće jezike, pri čemu ih treba istovremeno markirati pomoću Ctrl (Control) i desnog dugmeta miša.

| GRALIS<br>Korpus                            |                                        |          |                                       |                                                                                   |
|---------------------------------------------|----------------------------------------|----------|---------------------------------------|-----------------------------------------------------------------------------------|
| Grupa:<br>L Korpusi:<br>L Primarni jezik:   | Sve<br>Ćopićev Gralis-Korpus<br>Srpski | •<br>• 0 | Uvezani jezici:                       | N()emački<br>Poljski<br>Rusinski<br>Ruski                                         |
| ∟ Autor:<br>∟ Žanr:<br>∟ Funkcionalni stil: | •                                      | •        | Širina konteksta:<br>Veličina strane: | Jedna rečenica 🔹<br>20 💽 Korpusni tekstovi 丈<br>Morfosintaksička/morfosintaktička |

8. Nakon toga treba da se izabere broj željenih rezultata pretraživanja (1. opcija: da se dobiju svi rezultati, 2. da se dobijete 10, 20 ili 30). Preporučujem da za početak izaberete opciju SVE.

| Veličina strane: | 20 🔹      |
|------------------|-----------|
|                  | Sve<br>10 |
| . +              | 20<br>30  |
|                  |           |

8. Poslije toga možete da se opredijelite za rezultat u obliku rečenica (<u>Korpusni</u> <u>tekstovi</u>) ili spiska pojavnica (<u>Spisak/Lista riječi</u>).

| Širina konteksta: | Jedna rečenica 🗾                  |
|-------------------|-----------------------------------|
| Veličina strane:  | 20 🔹 Korpusni tekstovi 🗸 🖡        |
|                   | Morfosintaksička/morfosintaktička |

Veliki dio korpusa je morfosintaksički obilježen pa ako stoji:

| ~ | Morf | osint | taksid | ka/m | orfos | intak | tička |
|---|------|-------|--------|------|-------|-------|-------|
|---|------|-------|--------|------|-------|-------|-------|

to znači da su anotirane podvučene riječi u dobijenim rečenicama. Prije nego što želite da rezultate pretraživanja prekopirate i unesete u word-tekst preporučujem da ovu opciju isključite.

| Veličina strane: | 20  | -       | Korpusni tekstovi 👻                        | k |
|------------------|-----|---------|--------------------------------------------|---|
|                  | Mor | fosinta | Korpusni tekstovi<br>Spisak/Lista r(jj)eči |   |

9. Ako želite da saznate koji se tekstovi Branka Ćopića nalaze u Gralis-Korpusu, treba da kliknete na latinsko slovo "i" s desne strane pa ćete dobiti ovakav spisak.

| 실 Gralis Korpus     | Institut für Slawistik der U     | niversität Graz 🏾 | <u>- 🗆 ×</u> |
|---------------------|----------------------------------|-------------------|--------------|
| www-gewi.uni-       | graz.at/cocoon/gralis/view?id=co | pic               |              |
| GRALIS<br>Korpus    |                                  |                   | -            |
|                     |                                  |                   |              |
| Ćopićev Gralis      | -Korpus                          |                   |              |
| ukupno              |                                  | 490257            |              |
| N(j)emački<br>Ruski |                                  | 7368<br>13478     |              |
| Srpski              |                                  | 469411            |              |
| 1 Srpski            | Artiljerac Marko Medić           |                   | -            |
| 2 Srpski            | Bitka s aždajom                  |                   |              |
| 3 Srpski            | Bitka s đavolom                  |                   |              |
| 4 🔤 Srpski          | Bog i batina                     |                   | P            |
| 5 Srpski            | Bunar bez vode                   |                   |              |
| x                   |                                  |                   | ×            |

zruna fiužnaslavanski južnaslavanski, jetačnoslavanski fistačnoslavanski, zanadnoslavans

12. Najzad, možete da tražite riječi, oblike, morfeme, afikse, sintagme i sl. Za početak preporučujem da probate da dobijete sve pojavnice sa **naj-**, za šta je potrebno da napišete tačku i zvjezdicu poslije ove morfeme:

nai \*

|                                                                                                    |                                                                                     | naj.                        |                                                          |                                                                                                    |
|----------------------------------------------------------------------------------------------------|-------------------------------------------------------------------------------------|-----------------------------|----------------------------------------------------------|----------------------------------------------------------------------------------------------------|
| GRALIS<br>Korpus                                                                                                    | Impres(s)um   Pomoć                                                                 | Spisak linkova/p <b>i</b> o | vekibunticzan sja vlistikiku iz \$                       | de   en   bks   ru<br>sis@AM1/Sut‡ta@aRALIS                                                                                                    |
| Grupa:<br><sup>L</sup> Korpusi:<br><sup>L</sup> Primarni jezik:<br><sup>L</sup> Autor:<br><sup>L</sup> Žanr:<br><sup>L</sup> Funkcionalni stil: | Sve<br>Ćopićev Gralis-Korpus<br>Srpski<br>-<br>-<br>-<br>-<br>-<br>-<br>-<br>-<br>- |                             | Jvezani jezici:<br>Širina konteksta:<br>/eličina strane: | B(j)eloruski<br>Bosanski/Bošnjački<br>Bugarski<br>Češki v<br>Jedna rečenica v<br>Sve Spisak/Lista r(ij)eči kao<br>HTML v<br>Mortostntakstička/mortosiptaktička<br>anotacija |
|                                                                                                    | naj.*                                                                               | Parametri pretrage          | +<br>slati                                               |                                                                                                    |

13. Ako ste izabrali opciju za dobijanje spiska, rezultat će ovako izgledati:

### Spisak/Lista r(ij)eči

Korpusi: Ćopićev Gralis-Korpus; Primarni jezik: Srpski;

Parametar/Paramatri pretrage:

```
naj.* (Velika i mala slova: Ne; Pretraga po lemama: Ne; )
```

```
Pronađeno je / Pronađena su 333 različita oblika / različitih oblika sa 1102 pojavnice/pojavnica.
```

|     | r fondacho je / r fondacha od coo fazilota obilita / fazilotan obilita od r foz pojavilico/pojavilica |
|-----|----------------------------------------------------------------------------------------------------|
| 142 | najzad                                                                                                |
| 85  | najprije                                                                                              |
| 67  | najbolje                                                                                              |
| 55  | najviše                                                                                               |
| 52  | Najzad                                                                                                |
| 36  | najmanje                                                                                              |
| 32  | Najprije                                                                                              |
| 14  | Najbolje                                                                                              |
| 14  | najveći                                                                                               |
| 13  | najbolji                                                                                              |
| 12  | najbliže                                                                                              |
| 11  | najgore                                                                                               |
| 11  | naliepše                                                                                              |
| 11  | naimlaði                                                                                              |
| 10  | naimaniu                                                                                              |
| 9   | nibliži                                                                                               |
| 0   | · · · · · · · · · · · · · · · · · · ·                                                                 |

Ukoliko ste pak odabrali opciju za dobijanje rečenica, imaćete sljedeći rezultat:

| KOIPUS                                                                                                    | Impres(s)um   Pomoć   Spisak linkova/poveznica   Izlaz iz sistema/sustava Institut za slavistiku   GAMS   GRALIS GRAZ                                                                                                    |  |  |  |  |
|----------------------------------------------------------------------------------------------------|----------------------------------------------------------------------------------------------------|--|--|--|--|
| Grupa:<br>L Korpusi:<br>L Primarni jezik:<br>L Autor.<br>L Žanr:<br>L Funkcionalni stil:                                                                                                    | Sve          Copićev Gralis-Korpus       0         Srpski          ·       ·         ·       ·         ·       ·         ·       ·         ·       ·         ·       ·         ·       ·         ·       ·         ·       ·         ·       ·         ·       ·         ·       ·         ·       ·         ·       ·         ·       ·         ·       ·         ·       ·         ·       ·         ·       ·         ·       ·         ·       ·         ·       ·         ·       ·         ·       ·         ·       ·         ·       ·         ·       ·         ·       ·         ·       ·         ·       ·         ·       ·         ·       ·         ·       ·         ·       ·         ·       ·     < |  |  |  |  |
|                                                                                                    | naj.* Parametri pretrage +                                                                                                    |  |  |  |  |
|                                                                                                    | Poslati                                                                                                    |  |  |  |  |
| Korpusi: Ćopićev Gralis-Korpus; Primarni jezik: Srpski;<br>Parametar/Paramatri pretrage:<br>naj.* (Velika i mala slova: Ne; Pretraga po lemama: Ne; )<br>1102 unos/unosa u 72 izvoru/izvora |                                                                                                    |  |  |  |  |
| Unos/Unosi 1 sve do 1102                                                                                                    |                                                                                                    |  |  |  |  |
| Artiljerac Marko Me<br>Srpski                                                                                                    | dic<br>Nije druge nego tući se ovdje, pa jal nadbiti ove naše, jal opet nekako Možda se Nijemac ponovo pripovrati, a možda ako te najzad juhvate, pritrpi se<br>malo dok opale u te, nije ni to najgore, a poslije ćemo već vidjeti.                                                                                                    |  |  |  |  |
| Artiljerac Marko Me                                                                                                    | dić                                                                                                    |  |  |  |  |
| Srpski                                                                                                    | Nije druge nego tući se ovdje , pa jal nadbiti ove naše , jal opet nekako Možda se Nijemac ponovo pripovrati , a možda ako te najzad i uhvate , pritrpi se malo dok opale u te , nije ni to najgore, a poslije ćemo već vidjeti .                                                                                                    |  |  |  |  |
| Bitka s aždajom                                                                                                    |                                                                                                    |  |  |  |  |
| Srpski                                                                                                    | pski Evo aždaje ! - tek bi iznenada povikalo najstarije čobanče , kad bi " grad " bio već završen , a onda bi svi , jezom od koje je zamiralo srce , u isti mah i prestrašeni j<br>golicavo srećni , nagnuli da bježe i da se kriju iza udaljenih gomila kamenja .                                                                                                    |  |  |  |  |
| Bitka s aždajom                                                                                                    |                                                                                                    |  |  |  |  |
| Srpski                                                                                                    | Pazite , spremite <u>se dobro</u> , sad će ona izići ! - opet bi viknulo najstanje čobanče , pirgav i <u>nestašan</u> dječak , žutih mačijih <u>očiju</u> , a svi ostali čobančići , polegli iza                                                                                                    |  |  |  |  |

Kao što sam napomenuo, podvučene riječi imaju morfosintaksičku-anotaciju. Da biste u nju ušli, morate imati posebnu šifru.

14. Rezultate pretrage možete da automatski dobijete u Excelu, koji će se sam otvoriti. Za to je potrebno da izaberete opciju <u>Excel</u>:

| B(j)eloruski<br>Bosanski/Bošnjački<br>Bugarski |                        |
|------------------------------------------------|------------------------|
|                                                |                        |
| Jedna rečenica                                 | ┛                      |
| Sve 💌 Korpusni tekstovi                        | 🖌 kao 🛛 HTML 💌         |
| Morfosintaksička/morfosintakt                  | ička and HTML<br>EXCEL |

15. Složeniji načini pretrage objašnjeni su u rubrici Pomoć:

## GRALIS KOIPUS Grupa: Sve -L Korpusi: Ćopićev Gralis-Korpus - 0 Primarni jezik: Srpski -L Autor: --L Žanr: --L Funkcionalni stil: --Para naj.\*

# Pomoć

| Znak | Opis                                 | Prim(j)er              |
|------|--------------------------------------|------------------------|
| -    | Bilo koji znak                       | narod.                 |
| *    | Ponavljanje znaka                    | po*                    |
| *    | Naći znak u bilo kojoj konkordansi.  | po.*                   |
| +    | Najmanje jedan znak (jedno slovo)    | po+                    |
| ?    | Izostavljanje                        | po?                    |
| &    | Sastavljanje (konjunkcija)           | po & od                |
| 1    | Negiranje                            |                        |
| 1    | Rastavljanje (disjunkcija)           | radi(ti m š i mo te e) |
| %с   | Nerazlikovanje velikih i malih slova | na %c                  |